## Eingabe des Erntedatums und

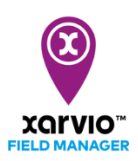

## Abschluss der Anbausaison

Du kannst Deine Anbausaison planen und ein Datum für die Ernte, sowie den tatsächlichen erzielten Ertrag im xarvio FIELD MANAGER eingeben. Sobald das Erntedatum erreicht ist, schließt das System automatisch die Anbausaison und das Feld wird als "geerntet" betrachtet.

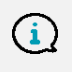

Bitte beachte, dass keine neue Kultur zugewiesen werden kann, solange die vorherige Saison noch nicht abgeschlossen ist.

Es gibt 2 Möglichkeiten Deine Kultur(en) zu ernten.

 Gehe in das Statusmenü und klicke auf das gewünschte Feld. Es öffnet sich eine Detailansicht mit der Option Ernte.

| n xarvio's farm 🗸 🗸                                                                                                    | Status Aufgaben Wetter Notizen Feldhistorie Analyse Shop Healthy Fields                                                                                               |
|----------------------------------------------------------------------------------------------------|----------------------------------------------------------------------------------------------------|
| Status                                                                                                    | An der Mühle<br>16.93 BBCH 99 10. Okt.<br>ha Wachstumsstadium Saattermin                                                                                              |
| ALLE 2 EMPFOHLEN 0 LEER 1                                                                                                    | ACKERMANNS BAYERNKÖNIG<br>Sorte Ernte Dein Feld<br>Ernte Wachstumsstadium bearbeiten Feld umbenenne Mit der Ernte Deines Feldes beendest Du die aktuelle Anbausaison. |
| <ul> <li>Winterweizen</li> <li>An der M         <sup>An</sup> der M         <sup>Bh</sup> BBCH 99 - 16,93 ha - ACKERM</li> </ul> | Entdecke xarvio FIELD MANAGER kostenlos Nutze alle verfügbaren Funktionen kostenlos für dieses                                                                        |
| Micht zugewiesen                                                                                                    | Empfehlungen Erntedatum 3 Erzielter Ertrag 4<br>Datum IIIIIIIIIIIIIIIIIIIIIIIIIIIIIIIIIIII                                                                            |
| y                                                                                                    | Feldstatus Abbrechen Ernte 5                                                                                                    |
|                                                                                                    | Heute 14 15 16 17<br>Aug. Aug. Aug. Aug. Aug. LAI = 3-4<br>LAI = 3-4<br>LAI = 3-4<br>LAI = 3-4<br>LAI = 3-4<br>LAI = 3-4<br>LAI = 1-2                                 |
| Felder hinzufügen                                                                                                    | Maßnahme hinzufügen<br>Lealet   Bing. © 2021 Hikrosoft Corporation, © 2021 Maxer, ©CNES (2021)<br>Distribution Arbeis DS, © 2021 ComTom                               |

- 1. Wähle ein Feld aus, für welches Du die Erntedetails angeben möchtest.
- 2. Klicke auf Ernte.
- 3. Gib das **Erntedatum** ein.
- 4. Gib den **erzielten Ertrag** ein.
- 5. Klicke auf **Ernte**, um die Anbausaison für das ausgewählte Feld abzuschließen.
- Alternativ kannst Du auch in den Bereich **Feldhistorie** gehen und auf eine **Anbausaison** klicken.

| n xarvio's farm                                   | ~                 | Status | Higaben W | /etter Not | tizen Feldhistori | ප්ථ<br>Analyse | )<br>Shop | 🛞<br>Healthy Fields   |                             | C Mitteilunger | an xarvio   |         |
|---------------------------------------------------|-------------------|--------|-----------|------------|-------------------|----------------|-----------|-----------------------|-----------------------------|----------------|-------------|---------|
| Feldhistorie                                      | ٩                 | Überb  | lick de   | r Anba     | iusaison          |                |           |                       | Lade alle Saisonbericht     | e herunter     | Saison hinz | zufügen |
| ALLE 2 AKTIV 1 INAKT                              | < <sup>2019</sup> |        |           |            |                   | 2020           |           | 2021                  |                             |                |             |         |
| Am Bach<br>79,7 ha                                | KOSTENLOS         |        |           |            |                   |                |           | 🕴 Winterro<br>Bellami | <b>ggen</b> 70 d            | t/ha           |             |         |
| An der Mühle<br>Winterweizen - BBCH 99 - 16,93 ha | KOSTENLOS         |        |           |            |                   |                |           | Winter<br>ACKER       | weizen<br>MANNS BAYERNKÖNIG | 8 t            | /ha         |         |

## Im nächsten Fenster:

| คไ                | xarvio's farm                                                                                                    |                     |              | ~                                      | <u>ලි</u><br>Status      | l+-†<br>∰<br>Aufgaben | کے<br>Wetter      | Rotizen          | eldhistor                                          | ්ථ<br>Analyse                                              | ិ្ហ្រ<br>Shop                             | (3)<br>Healthy Fields |                     |                     |                    | Le Mitteilung                | gen xarvio          | ۲            |
|-------------------|----------------------------------------------------------------------------------------------------|---------------------|--------------|----------------------------------------|--------------------------|-----------------------|-------------------|------------------|----------------------------------------------------|------------------------------------------------------------|-------------------------------------------|-----------------------|---------------------|---------------------|--------------------|------------------------------|---------------------|--------------|
| ÷                 | An der                                                                                                    | Mühle               |              |                                        |                          |                       | Sais              | sonberich        | t herunterla                                       | den Mal                                                    | ßnahme hin:                               | zufügen Net           | ue Karten hochl     | aden Ernte          | Beart              | beiten /                     | Anbausaisc          | on löschen   |
| Juli<br>2020<br>< | <b>Aug.</b><br>2020                                                                                                    | <b>Sep.</b><br>2020 | Okt.<br>2020 | Nov.<br>2020<br>nterweizen<br>KERMANNS | Dez.<br>2020<br>BAYERNKÖ | Jan.<br>2021          | Feb<br>2021       | <b>5.  </b><br>1 | <b>März</b><br>2021                                | <b>Apr.</b><br>2021                                        | <b>Mai</b><br>2021                        | <b>Juni</b><br>2021   | <b>Juli</b><br>2021 | <b>Aug.</b><br>2021 | <b>Sep</b><br>2027 | <b>b. C</b><br>1 2<br>8 t/ha | <b>Dkt.</b><br>2021 | Nov.<br>2021 |
| Deto              | Details der Anbausaison           Winterweizen         10.10.2020         Konservierende Bodenbearbeit           ACKERMANNS BAYERNKÖNIG         Ausgesät         Bodenbearbeitungssystem |                     |              |                                        |                          | earbeit               |                   | Mit der Ernte    | Ernt<br>e Deines Feld<br>An der Mü<br>BBCH 99 - 10 | te Dein I<br>les beendest Du c<br>ihle<br>6,93 ha - ACKER! | Feld<br>lie aktuelle Anba<br>MANNS BAYERN | usaison.<br>K         | ×                   |                     |                    |                              |                     |              |
| Aufg              | Aufgabenübersicht<br>Aufgabentypen                                                                                                    |                     |              |                                        |                          |                       | Erntedat<br>Datum | tum 2            |                                                    | Erzielter                                                  | Ertrag                                    | 3                     | /ha                 | Zust                | ändiger            | × ^                          |                     |              |
| ₩                 | Spritzen<br>Fungizid                                                                                                    |                     |              |                                        |                          |                       |                   |                  |                                                    | Abbro                                                      | echen                                     |                       | Ernte               |                     | 4                  |                              | -                   |              |

- 1. Klicke auf Ernte.
- 2. Gib das Erntedatum ein.
- 3. Gib den erzielten Ertrag ein.
- 4. Klicke auf **Ernte**, um die Anbausaison für das ausgewählte Feld abzuschließen.

## Mehrere Felder gleichzeitig ernten

Wenn Du mehrere Felder gleichzeitig ernten möchtest, wähle die gewünschten Felder aus.

• Wähle auf der **Statusseite** alle Felder aus, welche Du ernten möchtest.

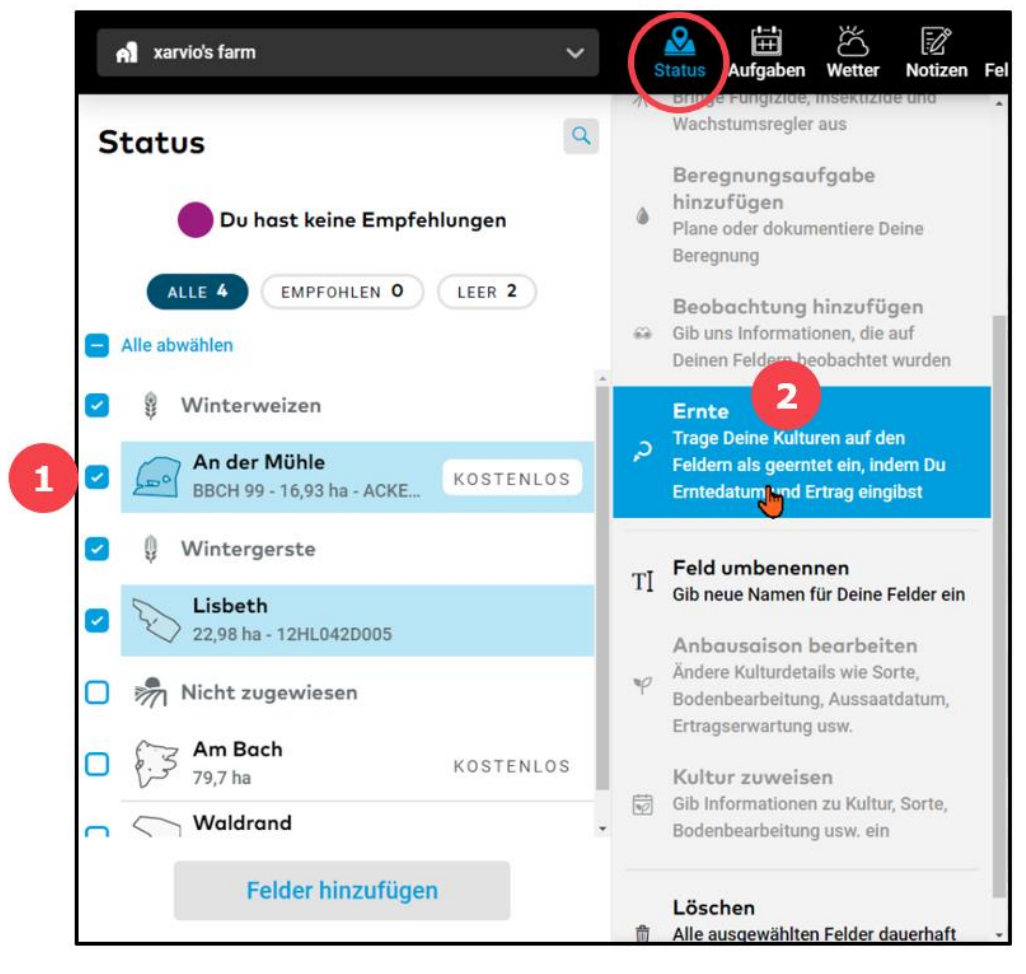

- 1. Setze einen Haken bei den gewünschten Feldern.
- 2. Klicke auf **Ernte** im rechten Fenster.
- Gib das Erntedatum und den erzielten Ertrag ein.

| Ernte Dein Feld                                                   |           |            |  |                  |   |  |  |  |  |
|-------------------------------------------------------------------|-----------|------------|--|------------------|---|--|--|--|--|
| Mit der Ernte Deines Feldes beendest Du die aktuelle Anbausaison. |           |            |  |                  |   |  |  |  |  |
|                                                                   |           | Erntedatum |  | Erzielter Ertrag | 2 |  |  |  |  |
| Lisbeth<br>22,98 ha                                               |           | Datum      |  |                  |   |  |  |  |  |
| An der Mühle<br>BBCH 99 - 16,93 ha - ACKERMA                      | Datum     | Ë          |  |                  |   |  |  |  |  |
|                                                                   | Abbrechen | Ernte      |  |                  |   |  |  |  |  |

- 1. Gib das **Erntedatum** ein.
- 2. Gib den erzielten Ertrag ein.
- 3. Klicke auf **Ernte**, um die Anbausaison für das ausgewählte Feld abzuschließen.

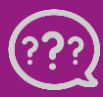

Hast Du Fragen? Wir sind für Dich da!